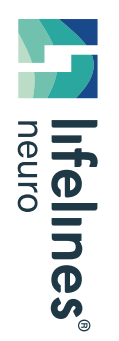

**HOW TO GUIDE** 

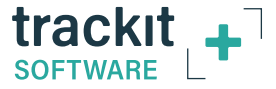

# How To Avoid Syncing Interruptions During Daylight Savings Time Changes

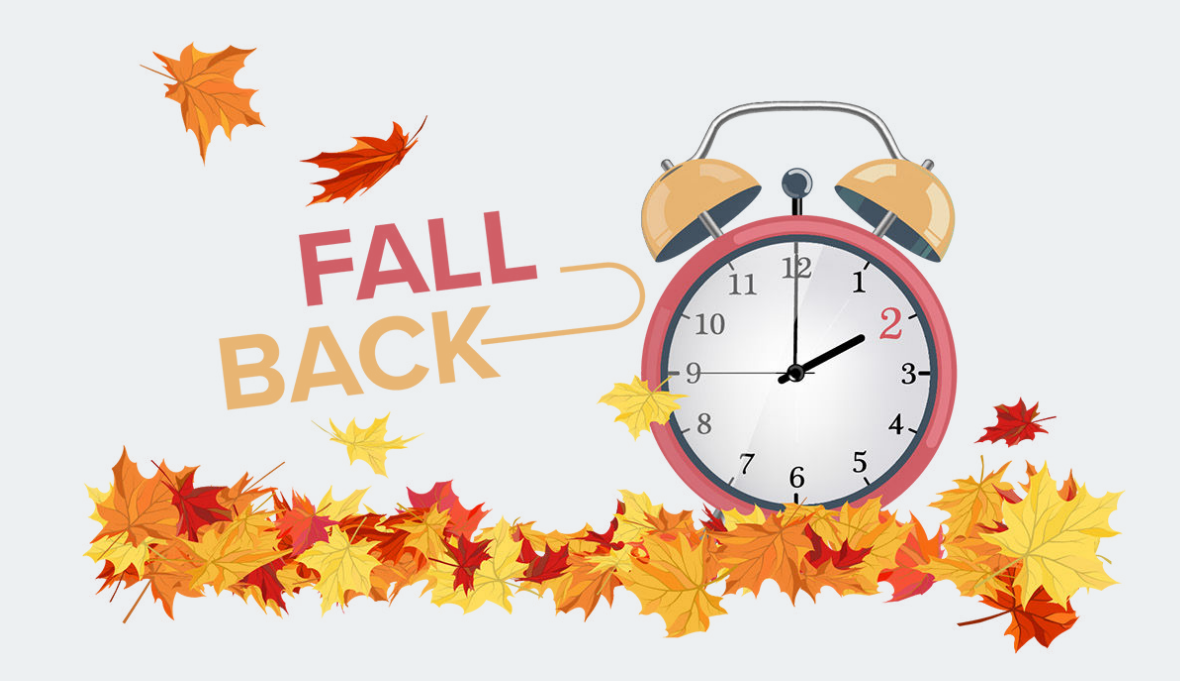

### Avoid Syncing Interruptions

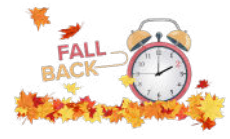

If you are running a study overnight during a Daylight Savings Time change, the *"Adjust for daylight saving time"* option in your date and time settings on your laptop or tablet MUST be turned off.

### Make this change BEFORE you begin your study!

#### IMPORTANT

If there is a time difference between the recording and the video, the EEG software will not recognize the video being associated with the EEG.

Avoid Syncing Interruptions Access The Date/Time Settings Change The Following Settings When Your Study Is Complete For additional assistance

Customer Experience Department November 2021

# Access The Date/Time Settings

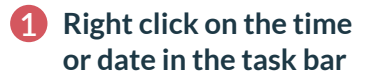

2 Select Adjust date/ time

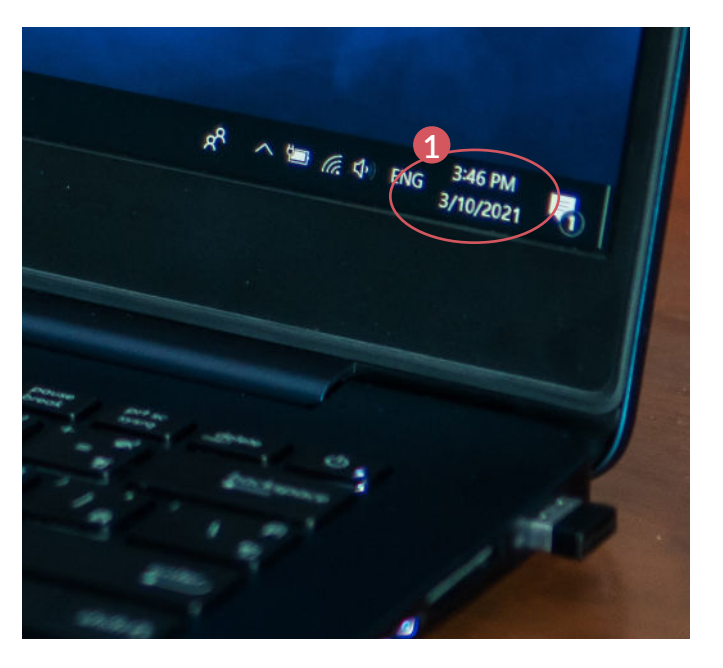

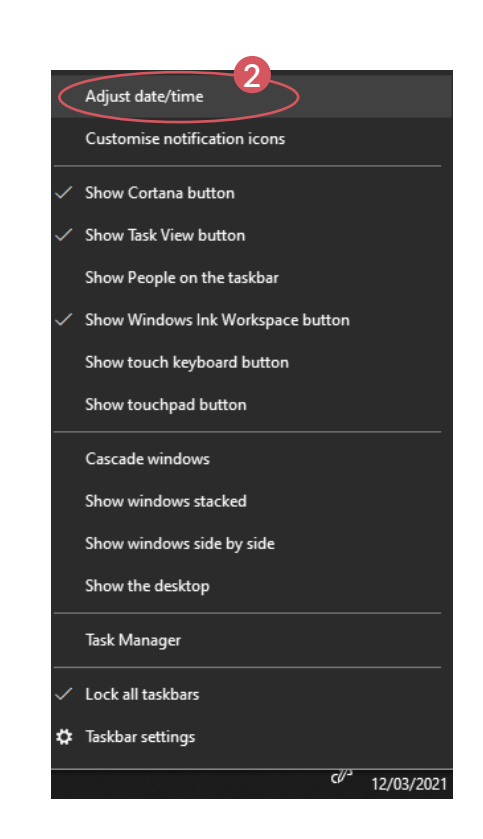

# Change The Following Settings

### 1 Turn off the option

"Set the time automatically"

#### **2** Turn off the option

"Set the time zone automatically"

### **3** Turn off the option

"Adjust for daylight saving time automatically"

#### Now you are ready to record.

|   | Settings                                                                 | - | × |
|---|--------------------------------------------------------------------------|---|---|
|   |                                                                          |   |   |
|   | Current date and time                                                    |   |   |
|   | 10:13, 12 March 2021                                                     |   |   |
| 1 | Set the time automatically  Off                                          |   |   |
| 0 | Set the time zone automatically                                          |   |   |
| Y | Off Off                                                                  |   |   |
|   | Set the date and time manually                                           |   |   |
|   | Change                                                                   |   |   |
|   | Synchronise your clock                                                   |   |   |
|   | Last successful time synchronisation: 12/03/2021 10:06:30                |   |   |
|   | Sync now                                                                 |   |   |
|   | Time zone                                                                |   |   |
|   | (UTC+00:00) Dublin, Edinburgh, Lisbon, London $\qquad \qquad \checkmark$ |   |   |
| 3 | Adjust for daylight saving time automatically<br>Off                     |   |   |
|   | Show additional calendars in the taskbar                                 |   |   |
|   | Don't show additional calendars                                          |   |   |

#### HOW TO GUIDE

### When Your Study Is Complete

Don't forget to correct your tablet or laptop's time, once your weekend EEG recording is complete.

To do this:

### 1 Turn on

"Adjust for daylight saving time automatically"

| Settings                                                  |   | - | × |
|-----------------------------------------------------------|---|---|---|
| ☆ Date & time                                             |   |   |   |
| Current date and time                                     |   |   |   |
| 10:13, 12 March 2021                                      |   |   |   |
| Set the time automatically                                |   |   |   |
| Off Off                                                   |   |   |   |
| Set the time zone automatically                           |   |   |   |
| Off                                                       |   |   |   |
| Set the date and time manually                            |   |   |   |
| Change                                                    |   |   |   |
| Synchronise your clock                                    |   |   |   |
| Last successful time synchronisation: 12/03/2021 10:06:30 |   |   |   |
| Time server: time.windows.com                             |   |   |   |
| Sync now                                                  |   |   |   |
| Time zone                                                 |   |   |   |
| (UTC+00:00) Dublin, Edinburgh, Lisbon, London $\sim$      |   |   |   |
|                                                           |   |   |   |
| Adjust for daylight saving time automatically             |   |   |   |
| Show additional calendars in the taskbar                  |   |   |   |
|                                                           | 1 |   |   |

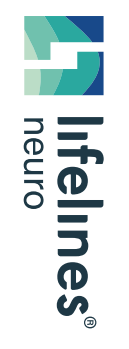

## For additional assistance

Tel: 866-889-6505 Email: support@lifelinesneuro.com